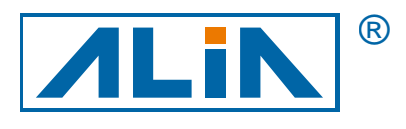

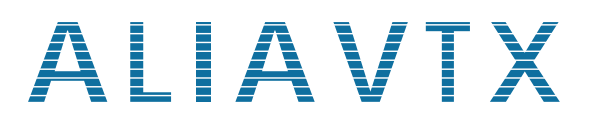

渦流式流量計

# AVF7000 系列

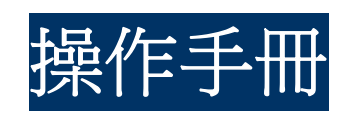

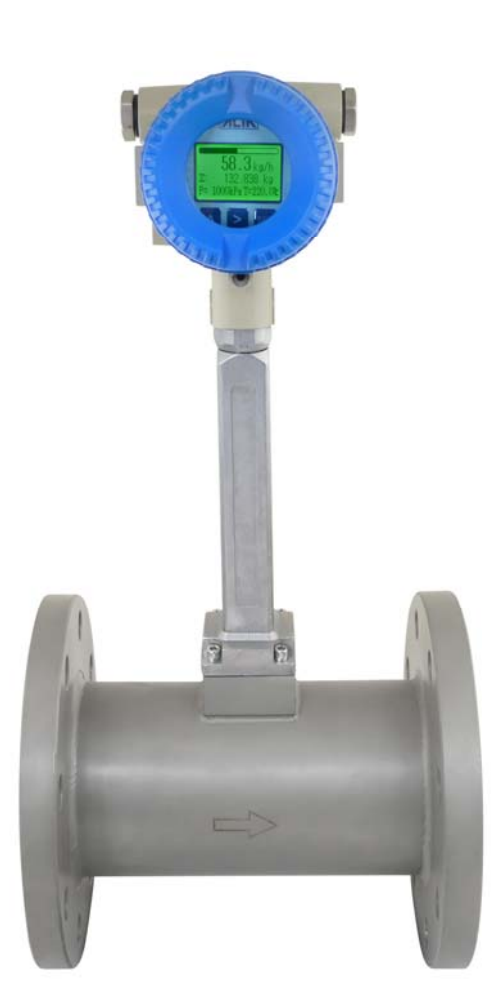

ALIA TECHNOLOGY LLC 633 W. 5th Street, 26th Floor, Los Angeles, CA 90071, USA TEL : +1 - 213 - 533 - 4139 FAX : +1 - 213 - 223 - 2317 URL : http://www.alia-inc.com e-mail : vtx@alia-inc.com OP7000.1.1.7.R13CHT

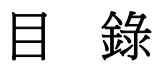

| 1. 流量計檢查                           | 3  |
|------------------------------------|----|
| 2. 產品概述                            | 3  |
| 3. 工作原理                            | 3  |
| 4. 規格參數                            | 4  |
| 5. 尺寸圖示                            | 5  |
| 6. 安裝方式                            | 6  |
| 7. 接線圖                             | 8  |
| 7.1 帶 4-20 mA (兩線制) 或脈衝輸出,但無溫壓補償功能 | 8  |
| 7.2 帶 RS485 通訊,但無溫壓補償功能            | 8  |
| 7.3 帶溫壓補償功能,4-20 mA (兩線製) 或脈衝輸出    | 9  |
| 7.4 帶溫壓補償功能,RS485 通訊               | 10 |
| 7.5 分離板                            | 11 |
| 8. 面板顯示                            | 12 |
| 9. 功能                              | 12 |
| 9.1 按鍵功能                           | 12 |
| 9.2 顯示功能                           | 12 |
| 9.3 現場應用                           | 13 |
| 10. 參數操作流程圖                        | 14 |
| 11. 參數設置                           | 17 |
| 11.1 基本參數設置                        | 17 |
| 11.2 高階參數設置                        | 20 |
| 11.3 輸出電流 4-20 mA 校正               | 21 |
| 11.45點線性修正                         | 22 |
| 11.5 放大倍數增益設置                      | 23 |
| 11.6 溫度壓力校正                        | 23 |
| 12. MODBUS 通訊設置                    | 25 |
| 13. 渦流常見問題                         | 26 |

#### OP7000.1.1.7.R13CHT

#### AVF7000 操作手册

## 1. 流量計檢查

- A. 首先看外包裝,確認是否有損壞?假如有嚴重的破損,應該立刻通知 ALIA 客服中心。
- B. 打開包裝後,請確認流量計是否損壞?或有無零件缺少?
- C. 閱讀操作說明書,如果有任何部分不了解,請 mail 給 ALIA 技術部門。
- D. 請確認收到的流量計規格是否符合正常操作狀態?
- E. 請上電檢測 LCD 顯示幕是否正常顯示?
- F. 選擇良好的安裝位置,並確認符合安裝條件。
- G. 依據安裝指示,移動流量計嵌入管線。
- H. 開始連接線路,特別注意配線方面是否有做隔離及接地防護?
- 通電後請觀察是否有漏電(注意自身安全)?並觀察顯示是否有出現任何一數值?如果沒有出現,請再次確認以上步驟。 尤其是線路、電源、電源接地等是否都正確?倘若不能解決請聯繫 ALIA 技術中心或當地代理商。

#### 2. 產品概述

渦流流量計是一種應用卡門漩渦原理的流量計,用於測量液體,氣體和蒸汽的流量計,也可測量含有微小顆粒,雜質的渾 濁液體,廣泛應用於石油,化工,製藥,造紙,冶金,電力,環保,食品等行業。

#### 3. 工作原理

ALIA 應力式渦流流量計是基於卡門"渦流"原理而研製的一種新型流量計。流量計是由一個內徑與公稱直徑相同的表體 和一截面為三角形的柱體組成,當流體經過三角柱體時,在三角柱體兩側交替產生漩渦,在柱體下游交替排列的兩列漩渦 被稱為渦流,形成漩渦的頻率與流體的流速成正比。

漩渦分離在柱體兩側產生壓力脈動,探頭體產生交變應力,埋設在探頭體內的壓電晶體元件受交變應力作用而產生交變電荷,檢測放大器將交變電荷進行變換處理後,輸出脈衝信號,此脈衝信號頻率等於漩渦分離頻率。

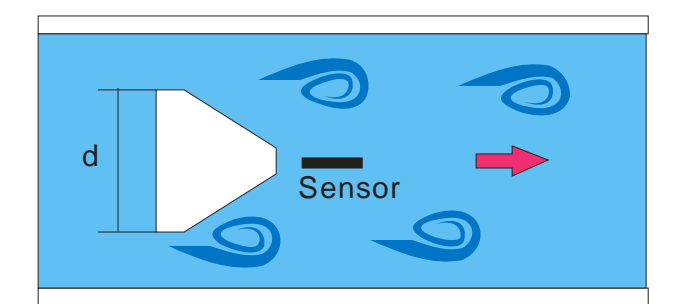

F—渦街頻率 (個數) hz

#### d—漩渦發生體寬度

**ν**──流體流速

#### St—Strouhal number, dimensionless

對於一定柱形的漩渦發生體,在一定流量範圍內,是雷諾數的函數,在正常流量可認為是常數。

在渦流流量計的線性測量範圍,渦流探頭檢測到的頻率 F 即可求得管道內的流速,在由流速計算出體積流量,在一定時間 內渦流頻率與體積流量關係如下:

# Q=3600 F/K

K: 儀錶係數

F: 頻率值

Q: 工況流體體積 (m<sup>3</sup>/hr)

# 4. 規格參數

# OP7000.1.1.7.R13CHT

| • Size              | : 15, 20, 25, 32, 40, 50, 65, 80, 100, 125, 150                                                                             | Local Display                      | : 2 or 3 lines LCD                      |
|---------------------|----------------------------------------------------------------------------------------------------|------------------------------------|-----------------------------------------|
|                     | 200, 250, 300, 350, 400, 450, 500 mm                                                                                        |                                    | : 6 Digit flowrate                      |
| Measuring Range     | : Steam -1.6~540,000 kg/hr                                                                                                  |                                    | : 8 Digit Totalizer                     |
|                     | : Gas -3~46,000 m <sup>3</sup> /hr                                                                                          | <ul> <li>Current Output</li> </ul> | : 4-20 mA (2 wire) with HART signal     |
|                     | : Liquid -0.3~4950 m³/hr                                                                                                    | Load                               | : Rohm= (VDC-12) * 50                   |
| Material            | : Stainless Steel 301 / 304 / 316                                                                                           | Pulse Output                       | : Scale Pulse                           |
| Accuracy Liquid     | : +/-0.7% value of reading                                                                                                  | Load                               | : 1000-5000 Ω                           |
| Gas & Steam         | : +/-1.0% value of reading                                                                                                  | Communication                      | : HART (Compatible)                     |
| Unit                | : Nm <sup>3</sup> /hr, Nm <sup>3</sup> /min, Nm <sup>3</sup> /s, m <sup>3</sup> /hr, m <sup>3</sup> /min, m <sup>3</sup> /s |                                    | or RS485 (MODBUS Protocol)              |
|                     | L/hr, L/min, L/s, t/d, t/hr, t/min, kg/hr, kg/m                                                                             | Data Storage                       | : Operation parameter and totalizer     |
|                     | kg/s, USgal/min, UKgal/min, ft³/hr, lb/hr, bbl/d                                                                            |                                    | figures are stored by EEPROM for more   |
| Repeatability       | : +/-0.2% value of reading                                                                                                  |                                    | than 10 years                           |
| Process Connection  | : Flange / Wafer                                                                                                    | Housing Material                   | : Aluminum Alloy                        |
| Flange Type         | : JIS 10K / JIS 20K / JIS 40K                                                                                               | Cable Entry                        | : Standard: M20 * 1.5 Option: 1/2"NPTF  |
|                     | ANSI 150# / ANSI 300# / ANSI 600#                                                                                           | Power Supply                       | : 12-32 VDC                             |
|                     | DIN PN10 / PN16 / PN25 / PN40                                                                                               |                                    | : Ni-MH Battery (3 years working hours) |
| Wafer Type          | : DN40-DN250 without Temp. / Pressure Sensor                                                                                | KeyPad                             | : 3 Internal keys for programming       |
| Temperature         | : -40~280 °C (Standard)                                                                                                    |                                    | and display control                     |
|                     | : -40~420 °C (Optional)                                                                                                    | Option                             |                                         |
| Ambient Temperature | : -20~60 °C                                                                                                    | Pressure Sensor                    | : Pressure compensation                 |
| Pressure            | : 78 kgf/cm <sup>2</sup> (Max.)                                                                                             | Signal Output                      | : 0-30 m VDC (20 uA Power Supply)       |
| Protection Class    | : IP65                                                                                                    | Temperature Sensor                 | : Temperature compensation              |
|                     | : Intrinsically Safe, Eex ia IIC T4                                                                                         | Signal Output                      | : PT1000 (2 wires)                      |
|                     | : Explosion Proof, Ex d IIC T6                                                                                              |                                    |                                         |
|                     |                                                                                                    |                                    |                                         |

| 尺   | !<br>寸 |     |     |     |     |     |     |     |     |     |     |
|-----|--------|-----|-----|-----|-----|-----|-----|-----|-----|-----|-----|
| mm  | Inch   | H1  | H2  | H3  | H4  | H5  | L1  | L2  | L3  | L4  | D1  |
| 15  | 1/2"   |     | 430 |     |     |     |     | 200 |     |     |     |
| 20  | 3/4"   |     | 435 |     |     |     |     | 200 |     |     |     |
| 25  | 1"     |     | 440 |     | 455 | 440 |     | 200 | 275 | 275 |     |
| 32  | 1-1/4" |     | 452 |     | 468 | 452 |     | 200 | 275 | 275 |     |
| 40  | 1-1/2" | 415 | 468 | 477 | 505 | 468 | 70  | 200 | 275 | 275 | 85  |
| 50  | 2"     | 425 | 480 | 484 | 518 | 480 | 70  | 200 | 275 | 275 | 99  |
| 65  | 2-1/2" | 440 | 502 | 495 | 535 | 502 | 70  | 200 | 275 | 275 | 118 |
| 80  | 3"     | 460 | 515 | 519 | 550 | 515 | 70  | 225 | 300 | 300 | 132 |
| 100 | 4"     | 480 | 534 | 543 | 571 | 534 | 70  | 250 | 350 | 350 | 156 |
| 125 | 5"     | 500 | 564 | 560 | 599 | 564 | 70  | 275 | 375 | 375 | 184 |
| 150 | 6"     | 530 | 593 | 585 | 631 | 593 | 70  | 300 | 400 | 400 | 211 |
| 200 | 8"     | 578 | 647 | 635 | 682 | 647 | 98  | 350 | 450 | 450 | 248 |
| 250 | 10"    | 628 | 700 | 685 | 735 | 700 | 114 | 400 | 500 | 500 | 298 |
| 300 | 12"    |     | 750 |     | 785 | 750 |     | 450 | 550 | 550 |     |
| 350 | 14"    |     | 805 |     | 840 | 805 |     | 500 | 600 | 600 |     |
| 400 | 16"    |     | 861 |     | 895 | 861 |     | 550 | 650 | 650 |     |
| 450 | 18"    |     | 910 |     | 945 | 910 |     | 600 | 700 | 700 |     |
| 500 | 20"    |     | 965 |     | 998 | 965 |     | 650 | 750 | 750 |     |

● 注意:L5=縮徑后L4+縮徑前管道內徑;(舉例:DN200 mm縮徑為DN150 mm, L5=400 mm+200 mm=600 mm)

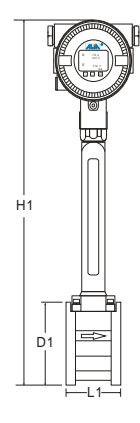

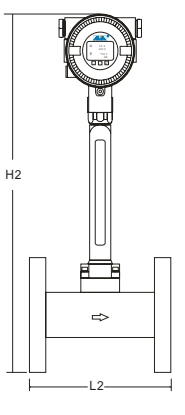

夾管式

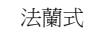

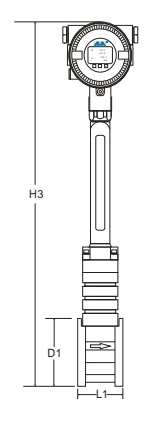

夾管式+壓力感測器 製程不中斷時可更換感測器

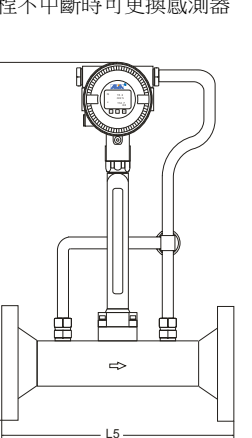

縮管型+溫度+壓力傳感器

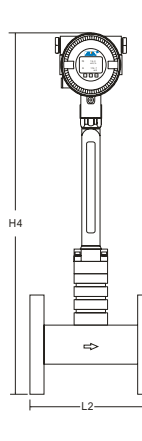

夾管式分離型

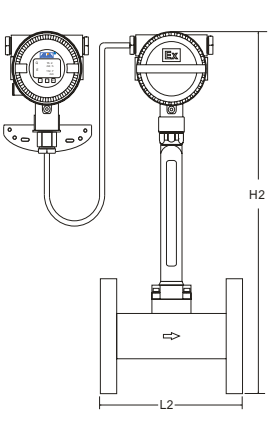

法蘭式分離型

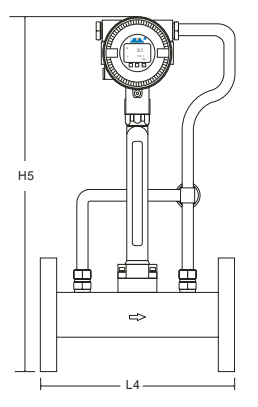

法蘭式+溫度+壓力感測器

縮管型

⇔

H2

H5

**6.** 安裝方式

渦流式流量計管段位置安裝的選擇是非常重要,關係到測量精度問題

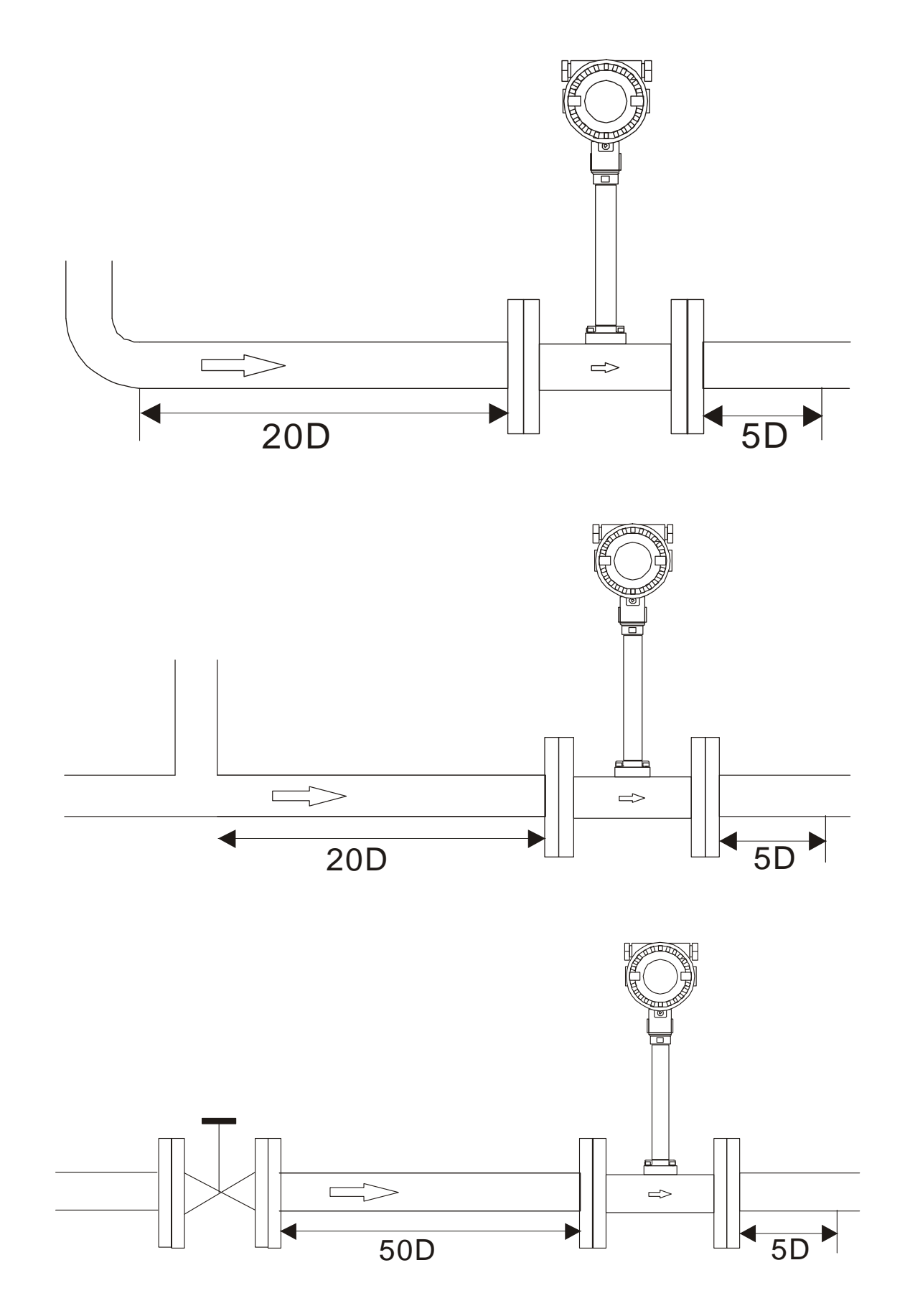

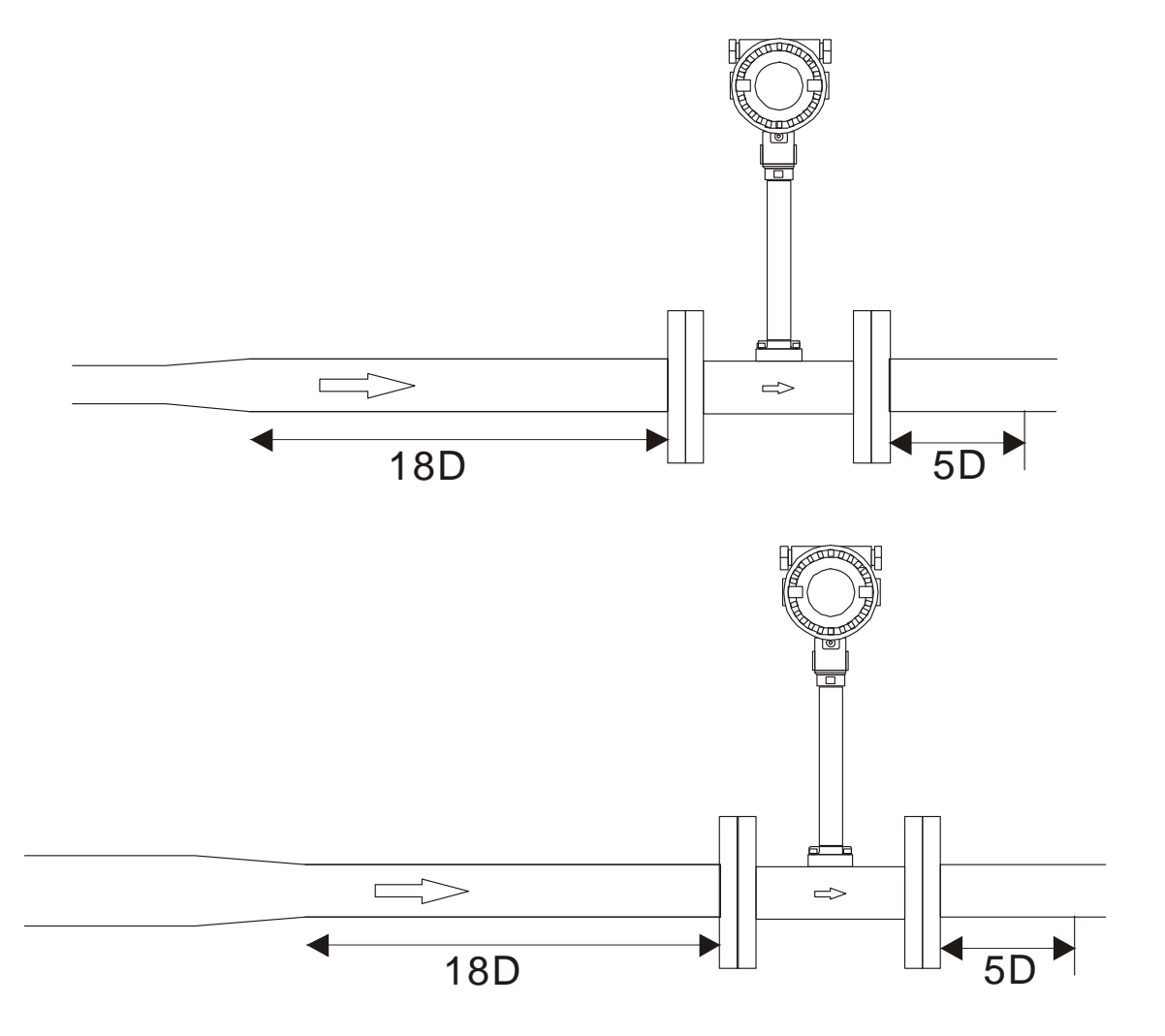

# ●接地

#### AVF7000 要求要有良好的接地,以消除雜信干擾,接地如下圖所示:

只需將放大器表頭的外殼接地即可,感測器則不需要再次接地。

接地點例如: 樓梯,欄杆等。

請查看渦流檢測到的頻率值是否為 50 Hz 或者 60 Hz 來初步判斷渦流接地是否良好,查看頻率值見 9.2。

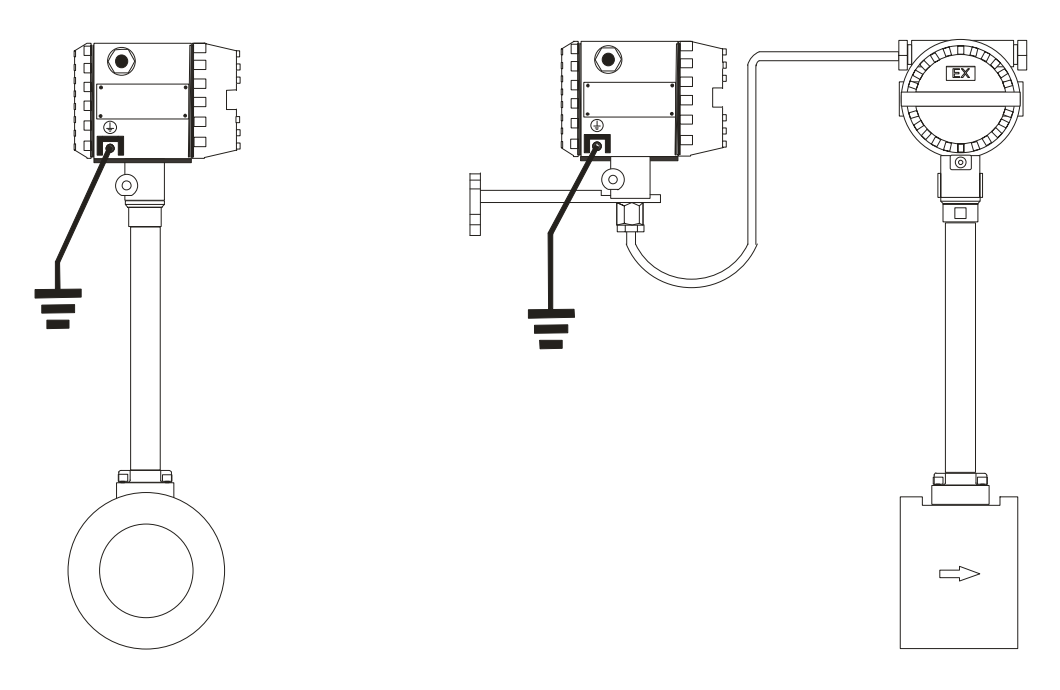

## 7. 接線圖

接線如下圖所示:

連接信號線應選擇原廠配備的 AVPV2\*0.5 mm<sup>2</sup>兩芯線纜或 AVPV3\*0.5 mm<sup>2</sup> 三芯線纜。連接端子應確保緊固勞靠,在連接線纜時還需注意將遮罩線與放大器外殼連接。

#### 7.1 帶 4-20 mA (兩線制) 或脈衝輸出,但無溫壓補償功能

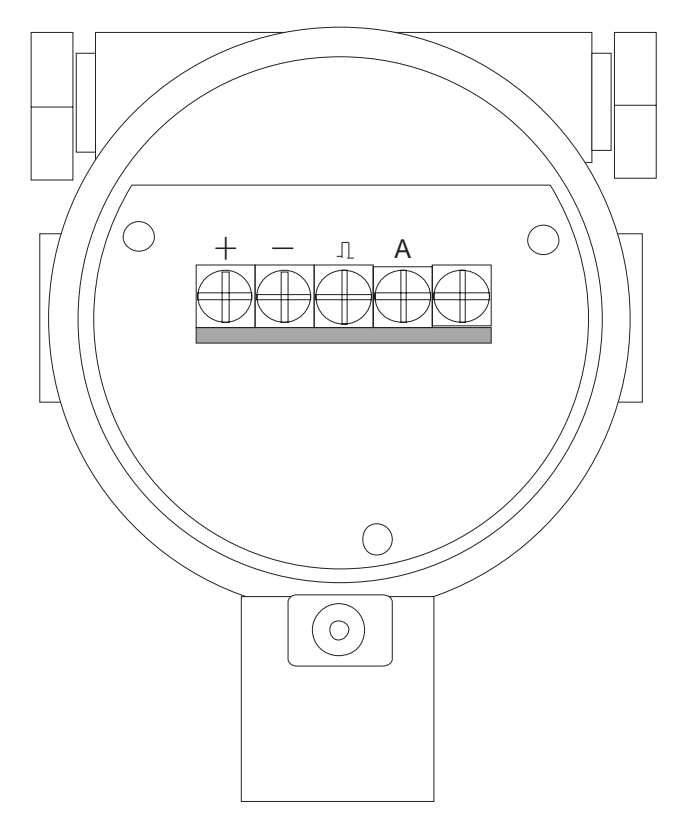

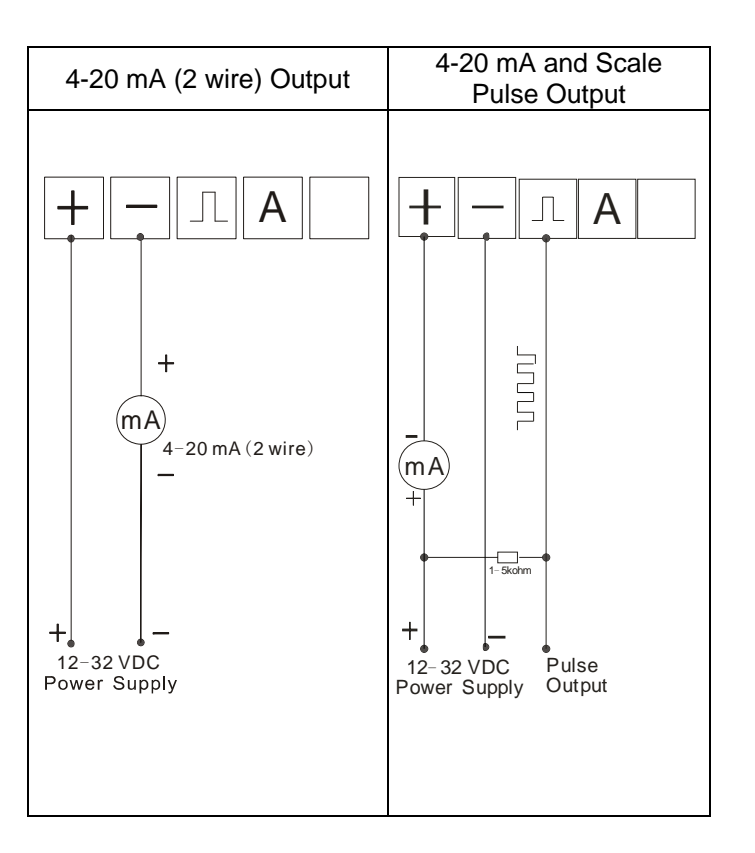

7.2 帶 RS485 通訊,但無溫壓補償功能

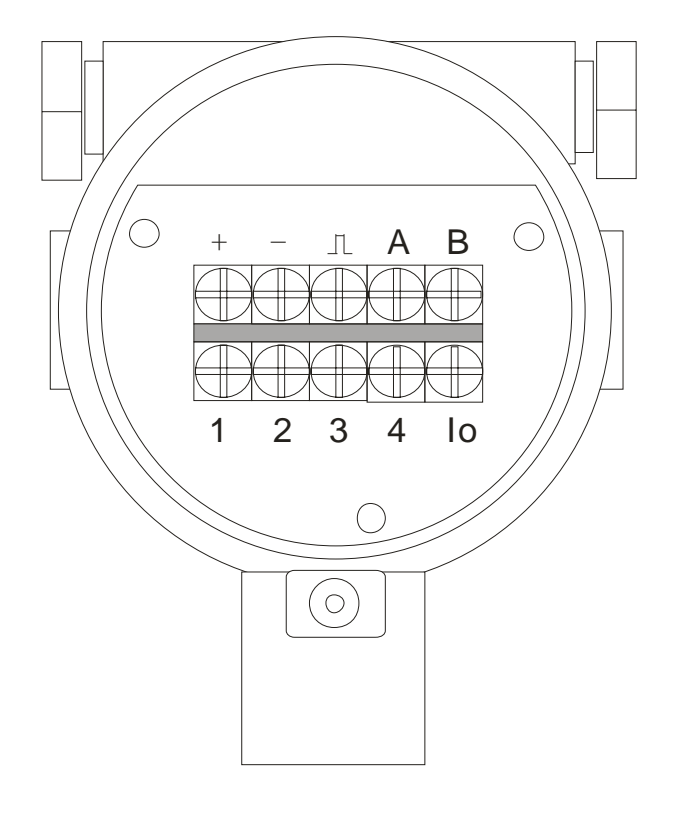

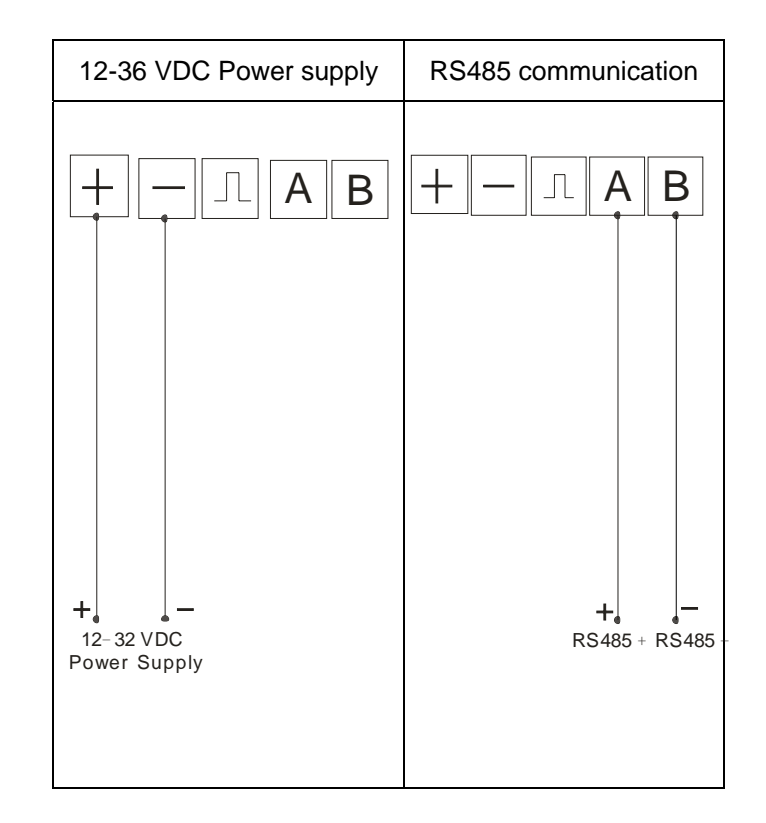

#### AVF7000 操作手册 7.3 帶溫壓補償功能,4-20 mA (兩線製) 或脈衝輸出

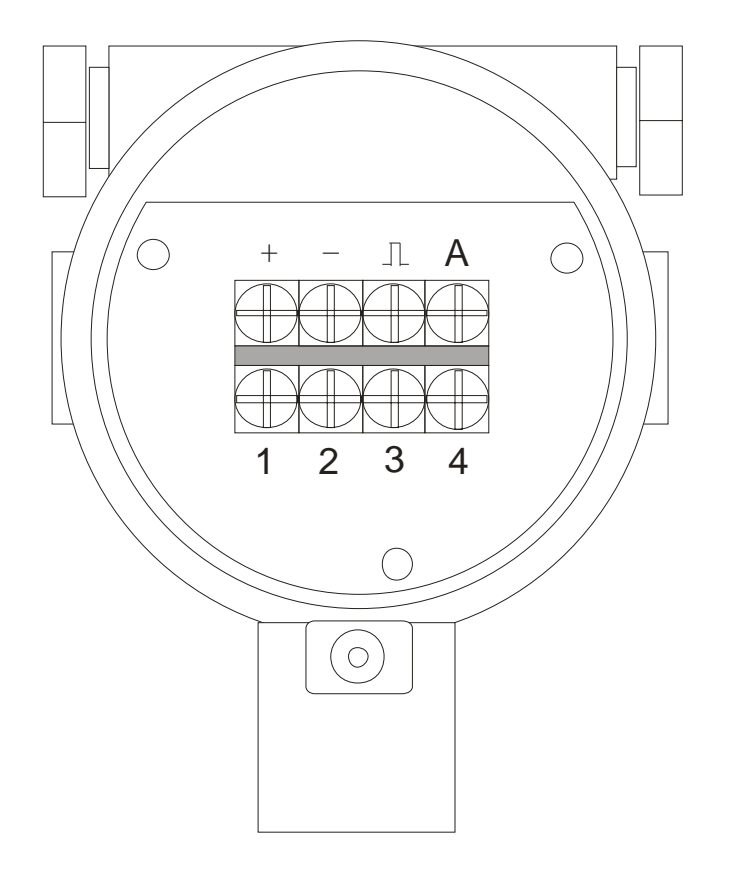

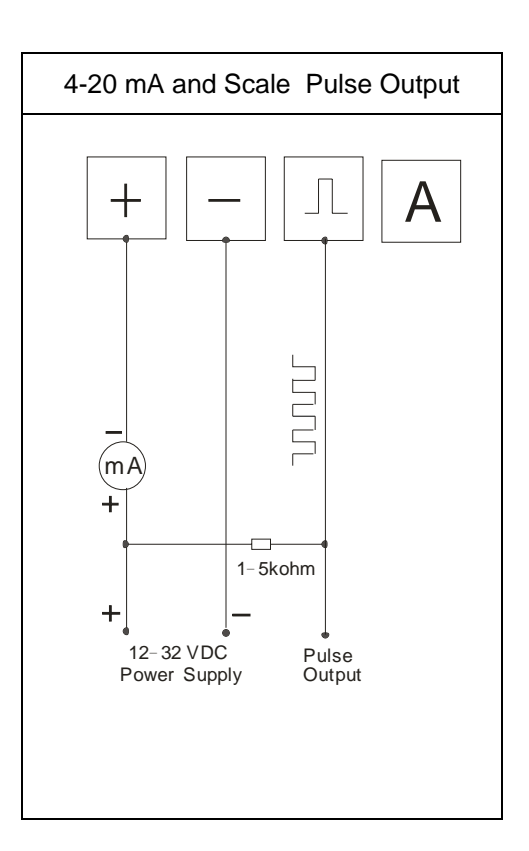

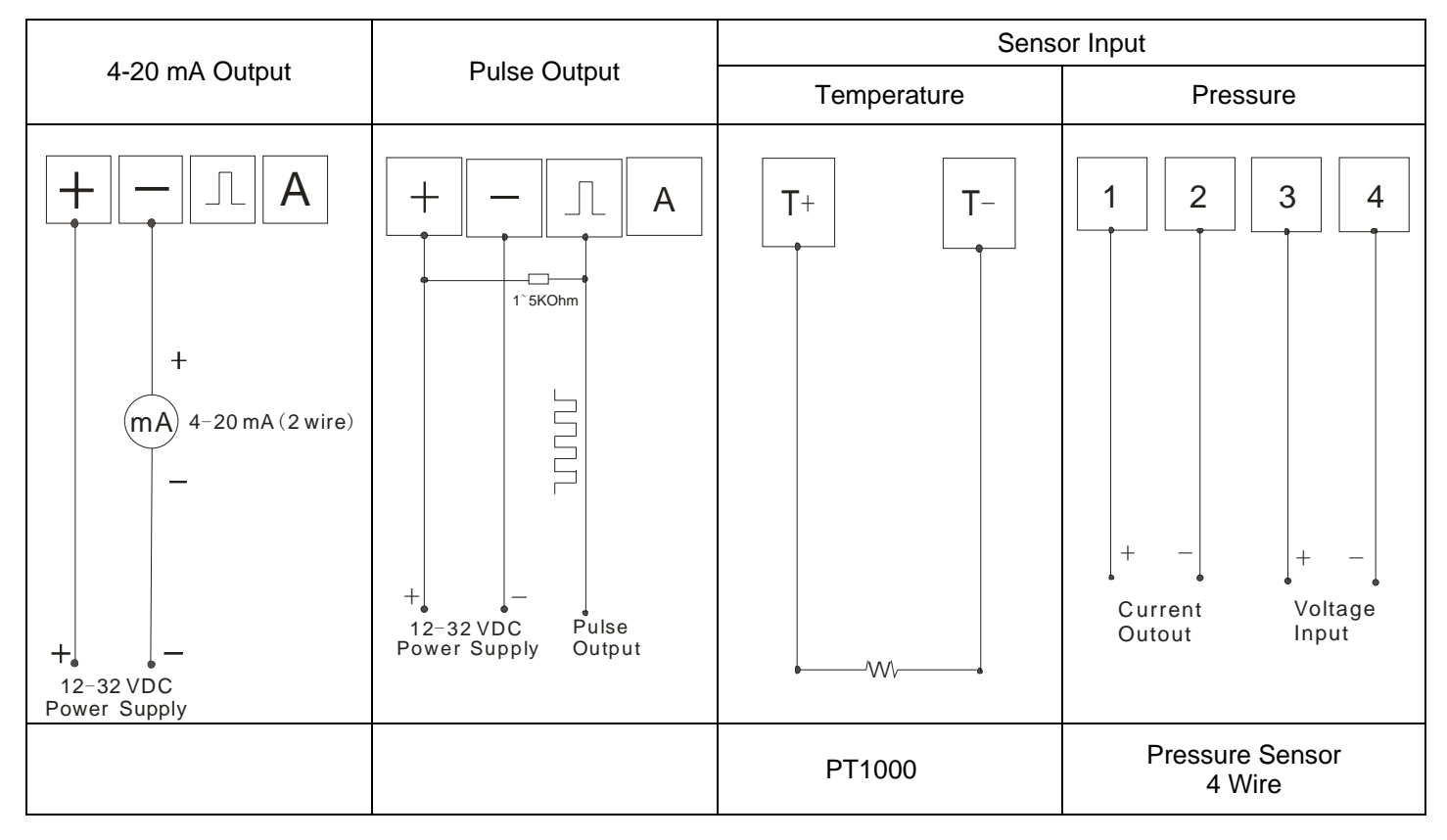

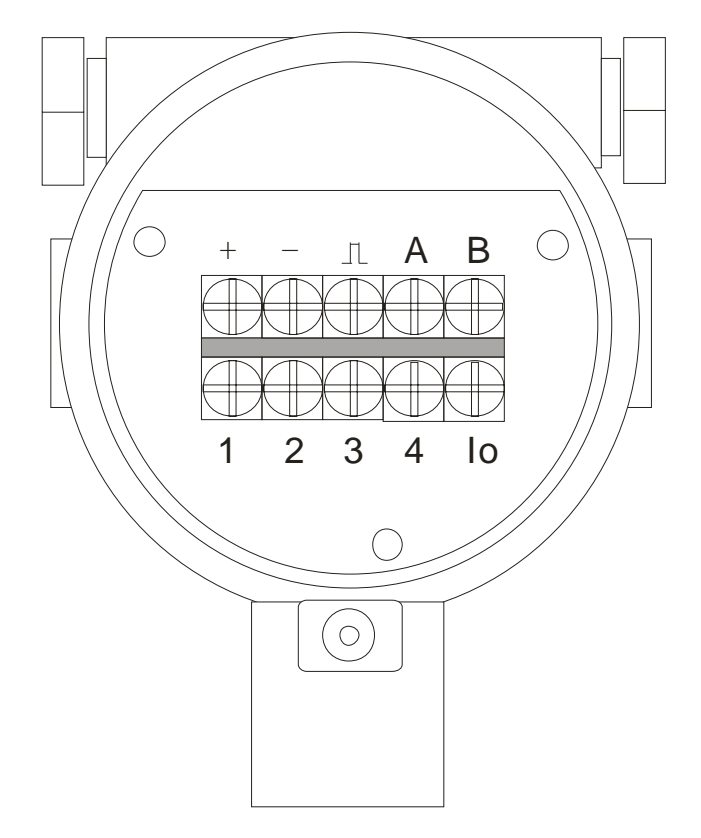

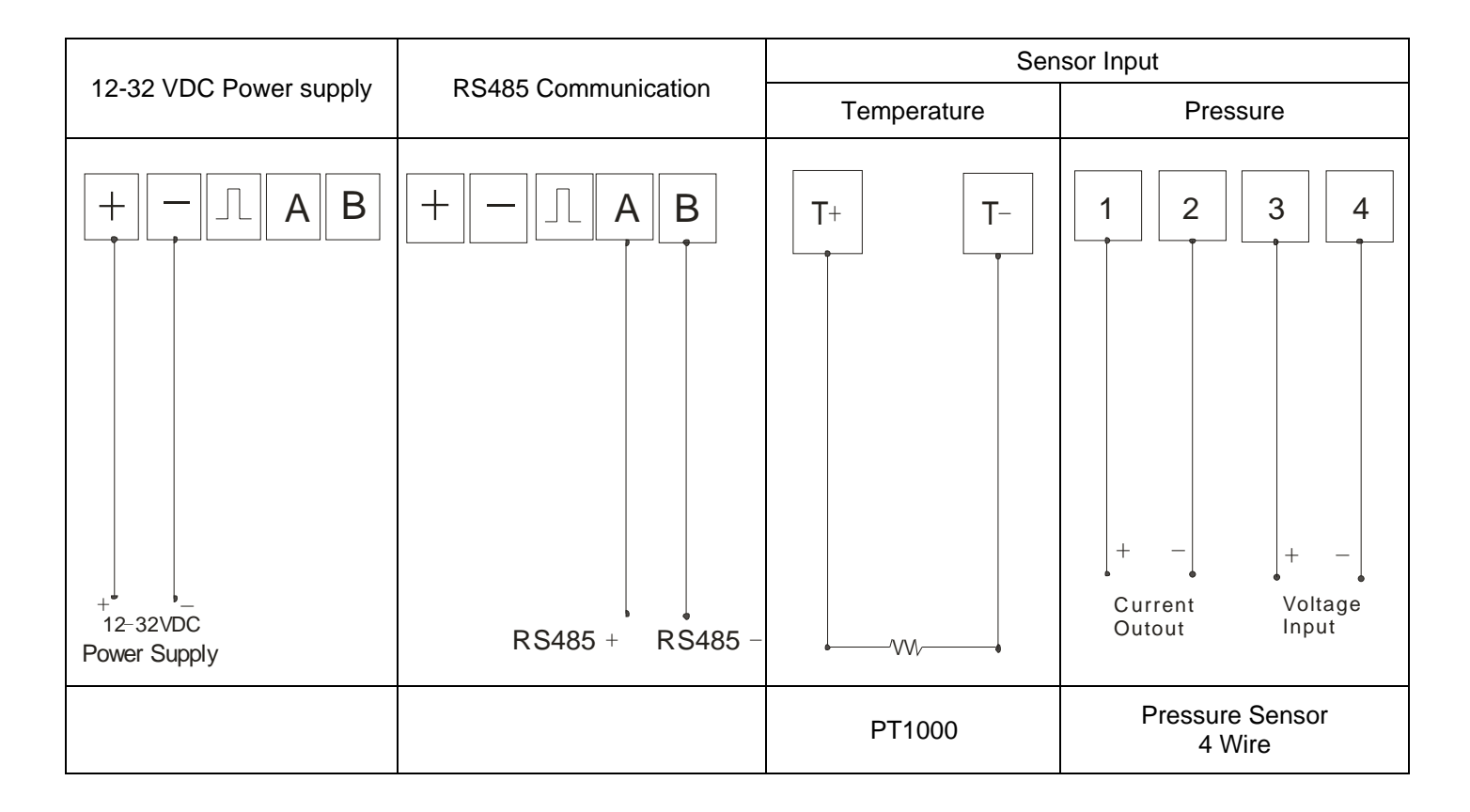

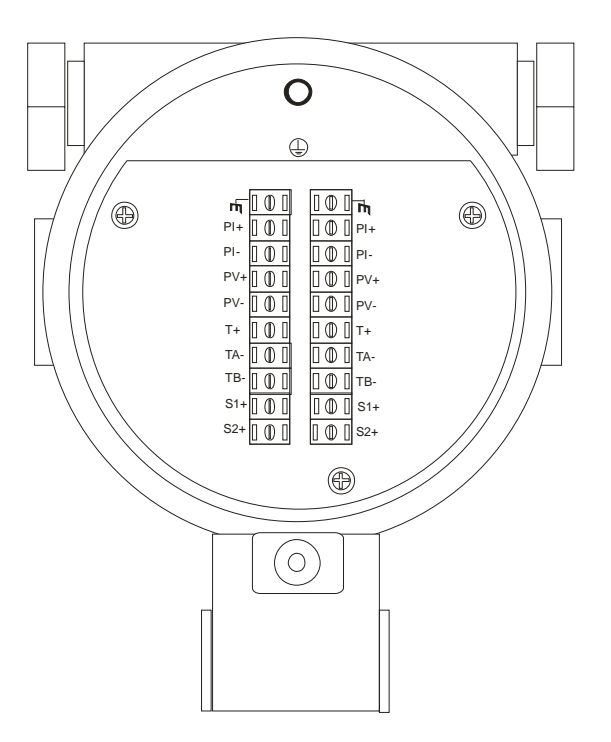

注意:S1、S2 是渦街傳感器接線端子

| Terminal | Cable color | Sensor             |
|----------|-------------|--------------------|
| PI+      | red         |                    |
| PI-      | blue        | Prossure concor    |
| PV+      | black       | Flessule selisor   |
| PV-      | yellow      |                    |
| T+       | white       |                    |
| TA-      | red         | Temperature sensor |
| TB-      | red         |                    |
| S1+      | orange      | Vortov sonsor      |
| S2+      | orange      | VUICA SEIISUI      |

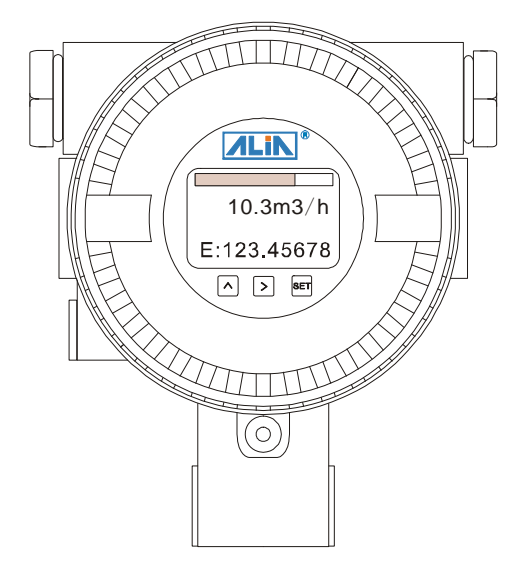

# 9. 功能

#### 9.1 按鍵功能

| Key Name | Button   | Function                                                        |  |  |  |
|----------|----------|-----------------------------------------------------------------|--|--|--|
| Setting  | SET      | 短按 (1s)用於 "進入清單查看和設置" 或者 "退出清單設置"                               |  |  |  |
| Move     |          | 短按 (1s)用於"向後清單翻頁"、參數設定時用於"移位"                                   |  |  |  |
| Up       | $\wedge$ | 短按 (1s)用於"向前清單翻頁"、參數設定時用於"數值加 1"<br>長按 (3s)用於"進入選定清單的參數設置"和"確定" |  |  |  |

## 9.2 顯示功能

| 10.5 m3/h | 2行LCD顯示模式:     |
|-----------|----------------|
| E 20.0 m3 | LCD只顯示瞬間流量累積量。 |

#### 在正常顯示介面,通過按<mark>^</mark>鍵 3s 左右進入後,可查詢如下頻率、密度、壓力、溫度、電流、百分比:

| 提示符  | F  | Den | Р  | Т  | Curr | Per | Р&Т  |
|------|----|-----|----|----|------|-----|------|
| 顯示變數 | 頻率 | 密度  | 壓力 | 溫度 | 電流   | 百分比 | 壓力溫度 |

其他顯示說明:

- ➢ 若啟動自動採集壓力並且壓力信號異常, "P&T"顯示介面的壓力值會閃爍報警
- ➢ 若啟動自動採集溫度並且溫度信號異常, "P&T"顯示介面的溫度值會閃爍報警
- ▶ P和T顯示的為預先輸入電路板的壓力溫度值, "P&T"顯示為從壓力溫度傳感器檢測的值

#### 9.3 現場應用

渦流現場測量時經常會遇到兩種情況:

A. 無流量時,渦流顯示有數值

B. 有流量時,渦流顯示0

A 現象的原因是渦流被外界環境干擾,收到一些干擾信號,如下圖干擾信號值超過了渦流電路板的測量閥值,所以導致渦 流會顯示數值。要解決這個資訊 必須想辦法使干擾信號幅值低於渦流測量閥值。

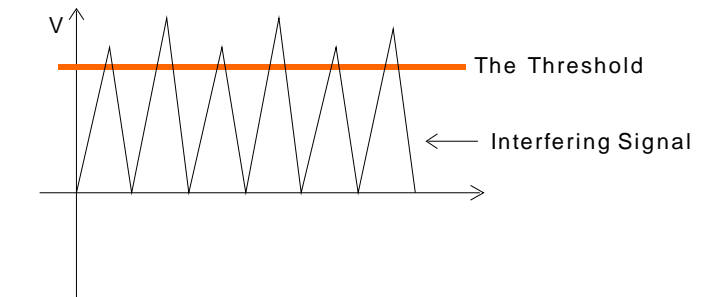

B 現象的原因是流量產生的頻率信號值幅值太小,如下方脈衝信號(流量信號)幅值小於渦流電路板的測量閥值,所以導致 渦流電路板無法正常測量。要解決這個資訊 必須想辦法使流量信號幅值高於渦流測量閥值。

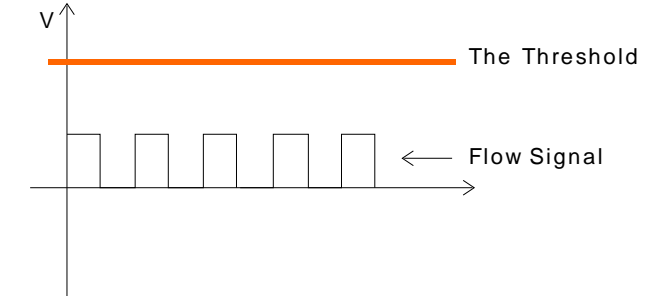

如何調整干擾信號和流量信號的幅值?

針對此現象,渦流設計了信號放大倍數,放大倍數調整的範圍為2000-2000000。

放大倍數的預設值如下:

測量介質為液體時,放大倍數是 5000

測量介質是氣體 (或者蒸汽) 時,放大倍數是 80000

以下介紹放大倍數的調整方法:

☆ 放大倍數由兩部分組成: 放大倍數係數和放大倍數增益。

放大倍數係數在"Max AMP.";放大倍數增益在"AMP.Channel"。

如果放大倍數是 5000,那放大倍數係數是 500, 放大倍數增益是 10<sup>1</sup>, 即 500\*10<sup>1</sup>=5000,如下圖所示:

|   | Max Amp<br>500                                                              |                                                                           |                                             | AMP Channels<br>CH1                                 |                           |
|---|-----------------------------------------------------------------------------|---------------------------------------------------------------------------|---------------------------------------------|-----------------------------------------------------|---------------------------|
|   | 放大倍數<br>(範圍:200                                                             |                                                                           | (CH_1                                       | 放大倍數增益<br>=10 <sup>1</sup> ;CH_2=10 <sup>2</sup> ;C | <br>H_3=10 <sup>3</sup> ) |
| ☆ | 針對上面提到的A現象<br>可將放大倍數係數("Ma<br>放大倍數增益("AMP.C<br>那放大倍數就是400*10<br>修改完放大倍數後,看滿 | 我們要把放大倍數調小<br>ux. AMP"窗口)數值改為<br>hannel"窗口)CH_1不<br>=4000。<br>航走是否正常顯示,如果 | 、,假設現在的放大倍<br>§ 400 ,<br>變 ,<br>還不 OK,那再適當個 | 數是 <b>5000</b> ,<br>多改放大倍數係數。                       |                           |
| ☆ | B現象剛好是A現象的反                                                                 | 作用,比如要從5000                                                               | 調到 <b>30000</b> ,則:                         |                                                     |                           |

- 放大倍數係數 ("Max. AMP" 窗口) 數值改為 300, 放大倍數增益 ("AMP. Channel" 窗口) 改為 CH\_2。 則放大倍數為 300\*10<sup>2</sup>=30000。
- ☆ 綜上所述,放大倍數的調節要根據現場情況,調完後,使無流量時,渦街顯示為0;有流量時,能正確顯示流量。

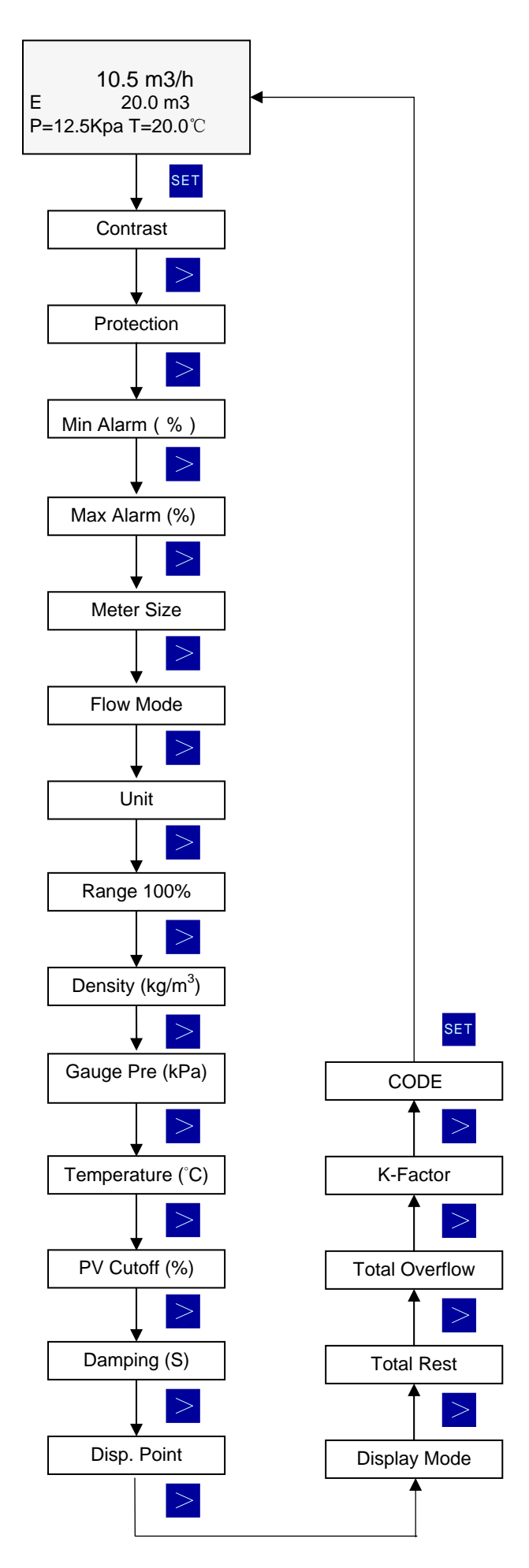

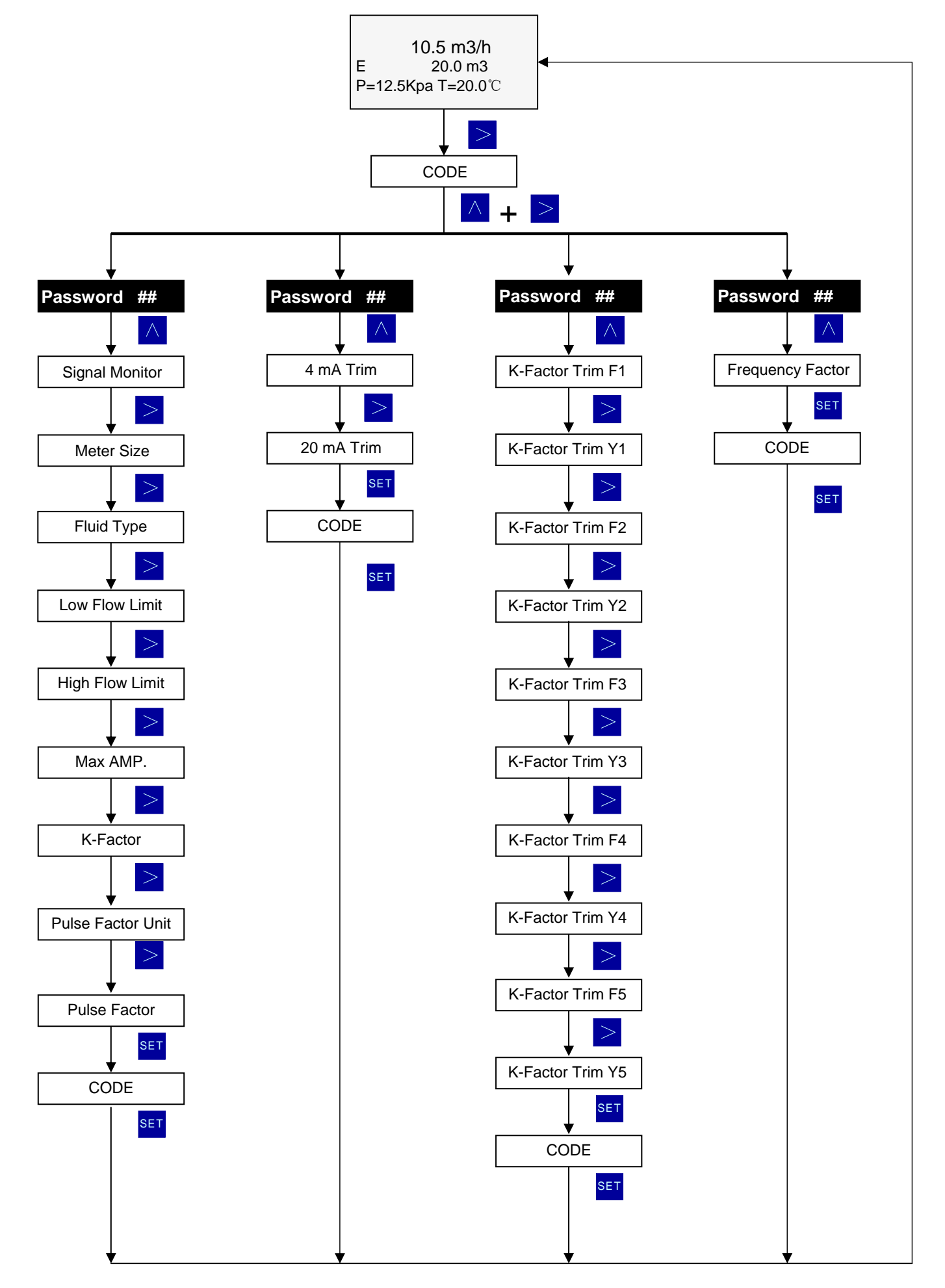

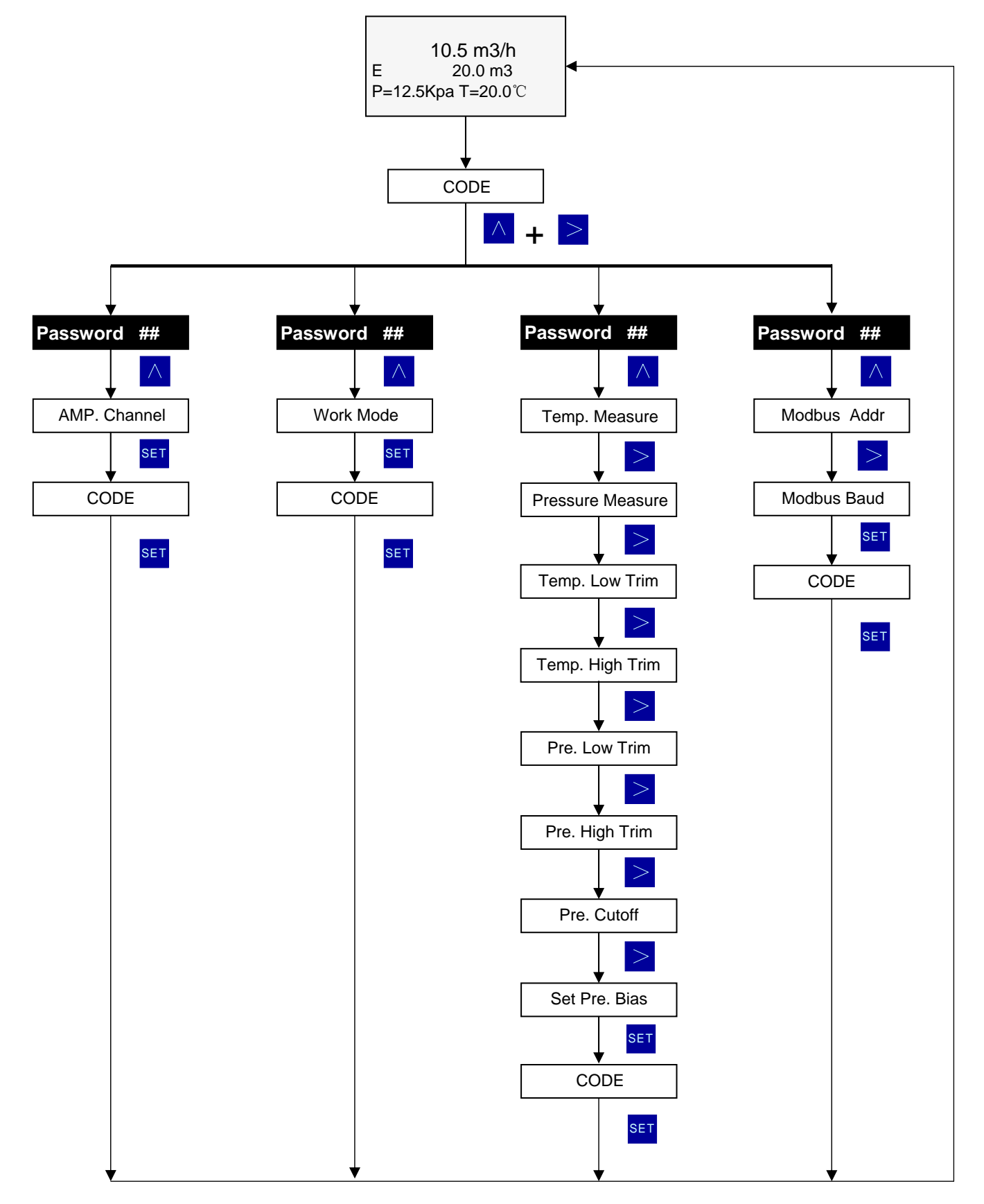

## AVF7000 操作手册 **11. 參數設置**

#### 11.1 基本參數設置

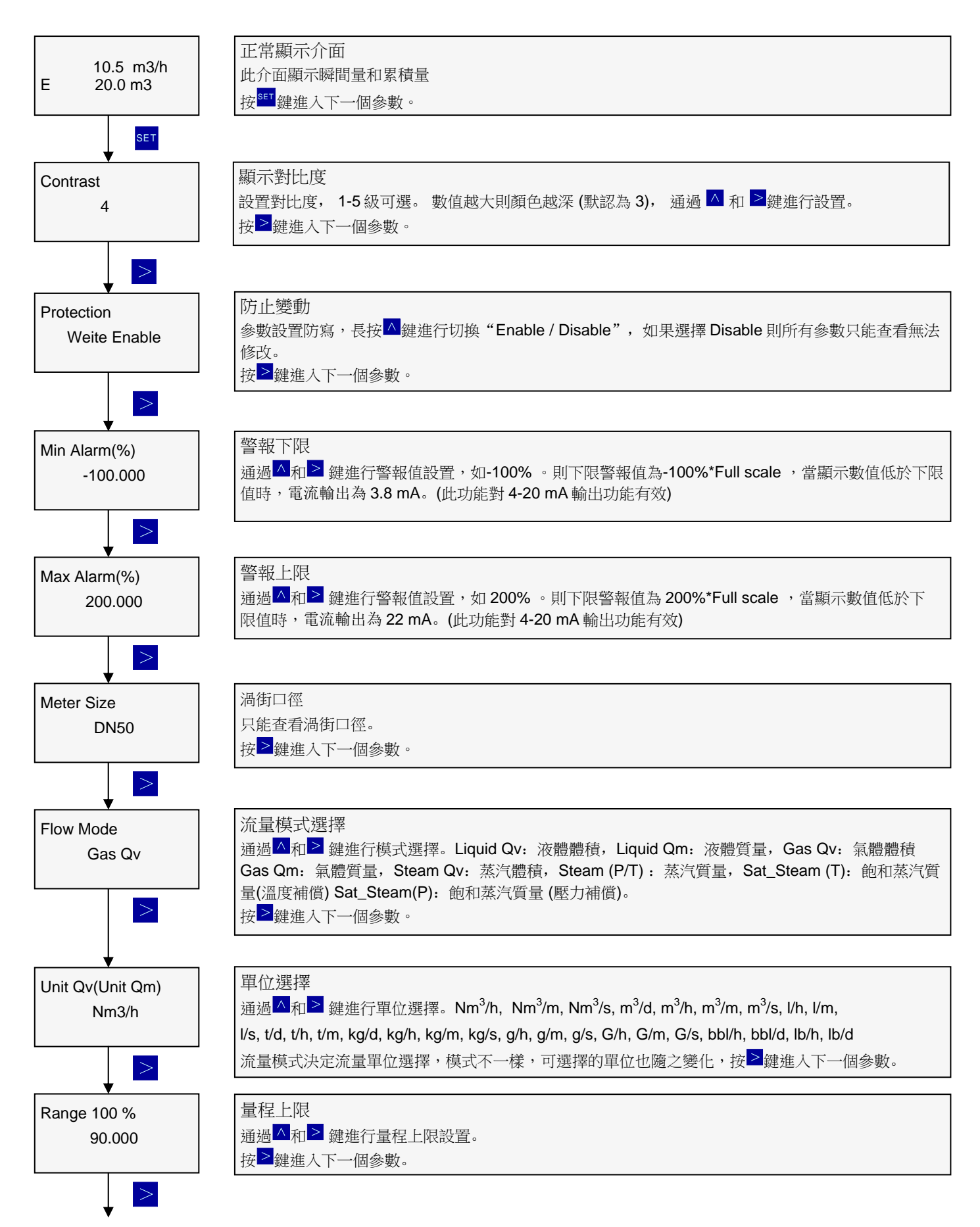

#### OP7000.1.1.7.R13CHT

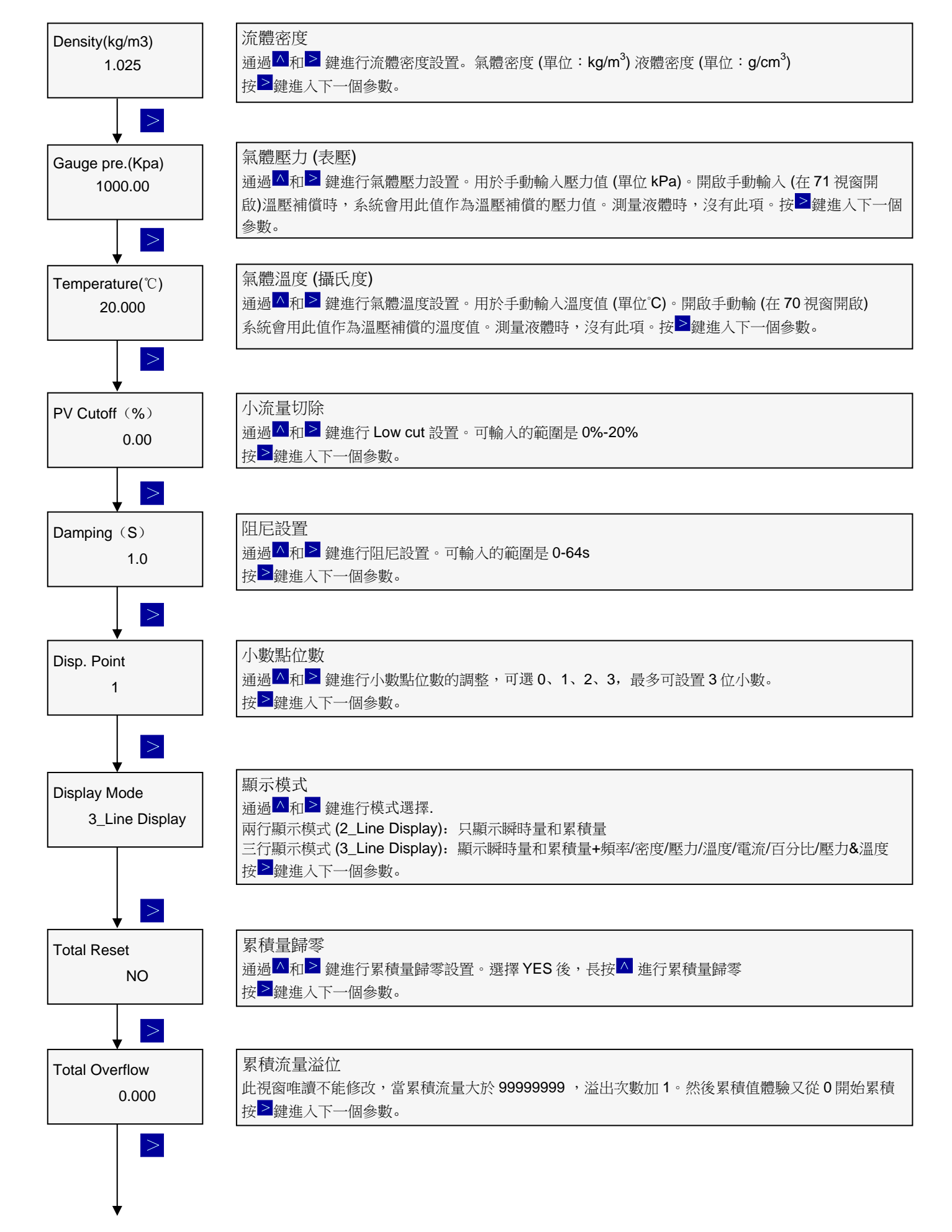

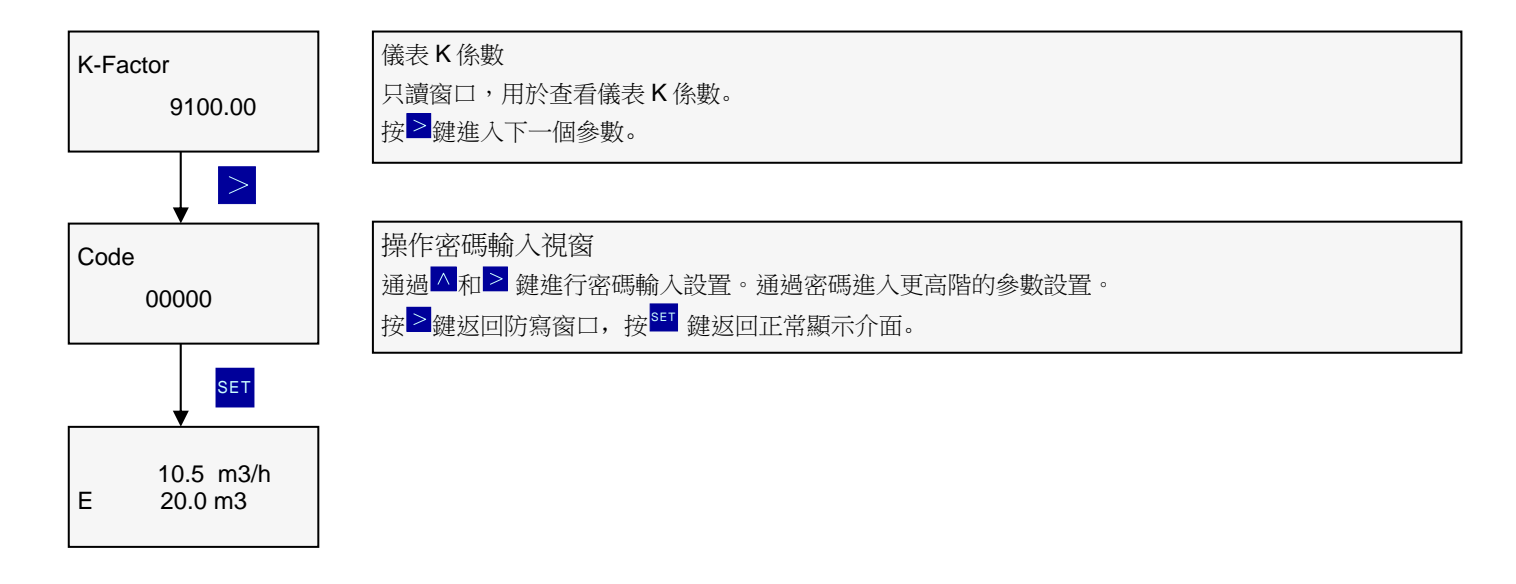

#### OP7000.1.1.7.R13CHT

#### AVF7000 操作手册 11.2 高階參數設置

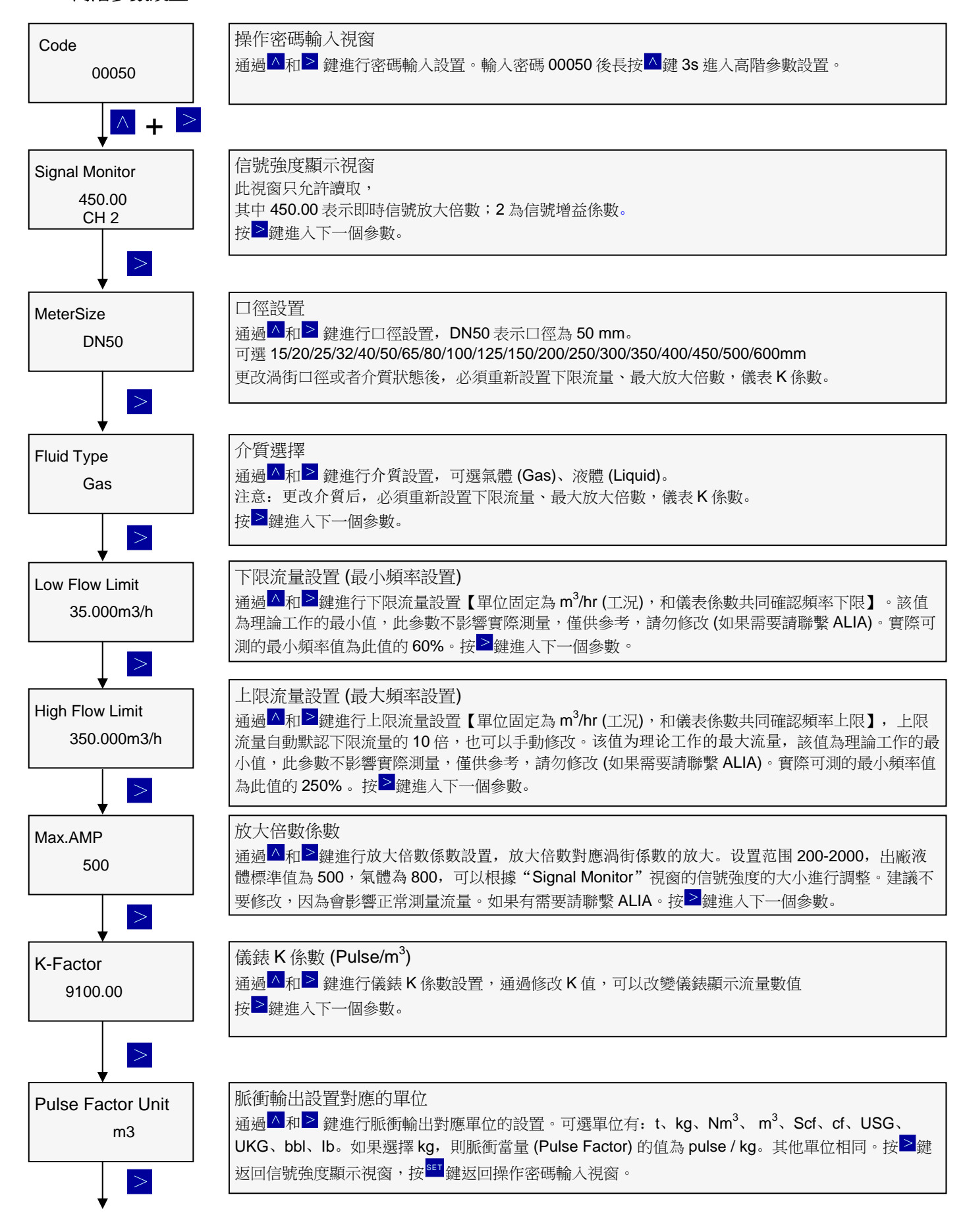

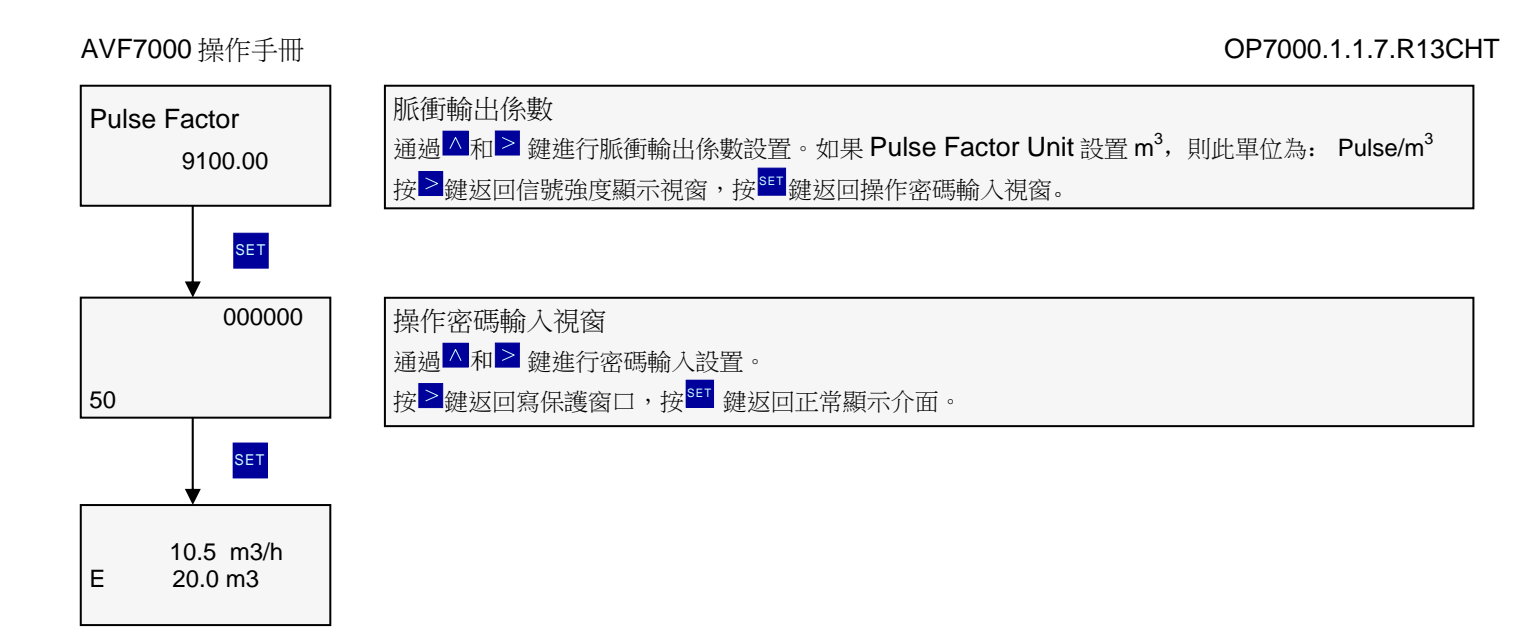

# 11.3 輸出電流 4-20 mA 校正

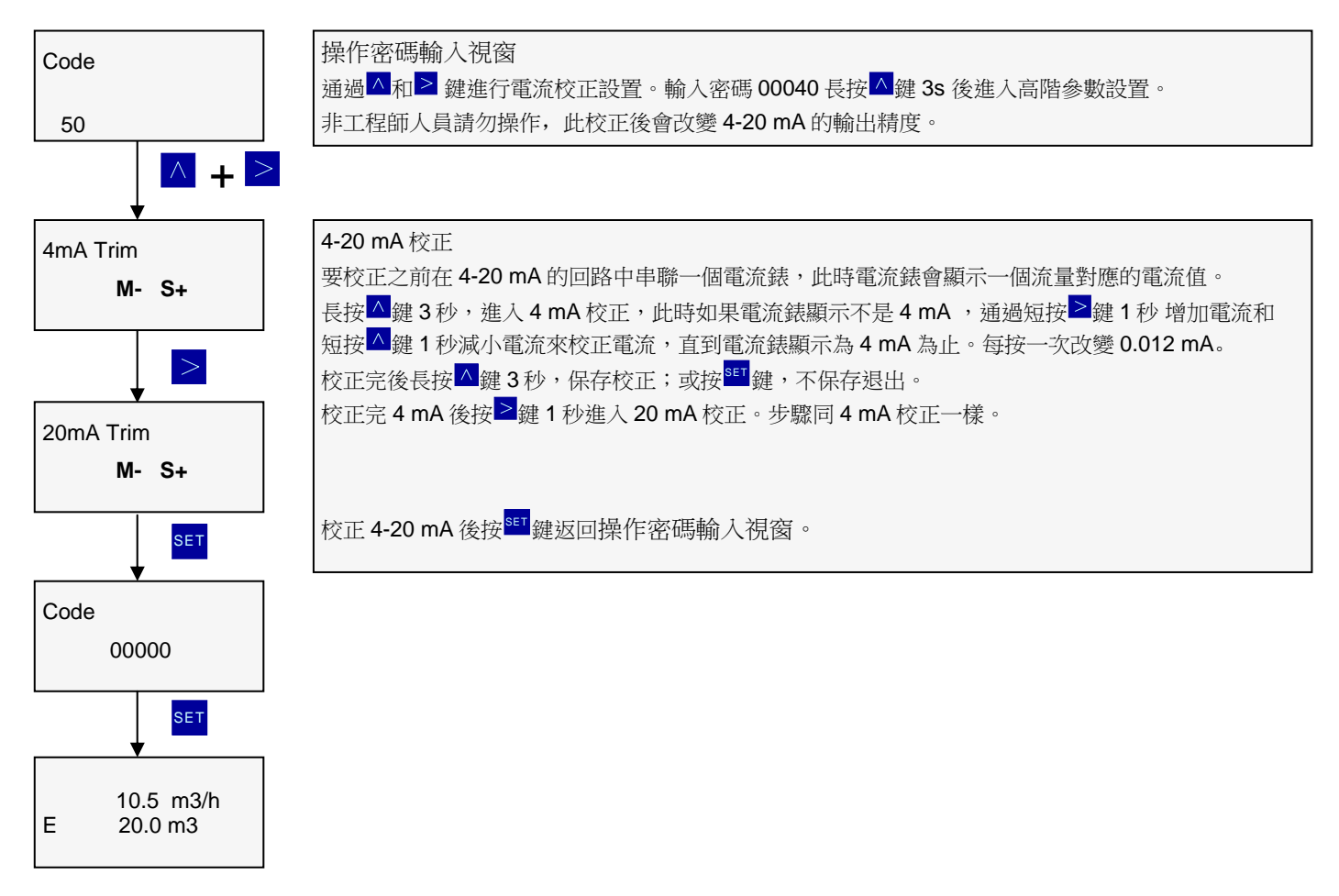

#### AVF7000 操作手册 11.4 5 點線性修正

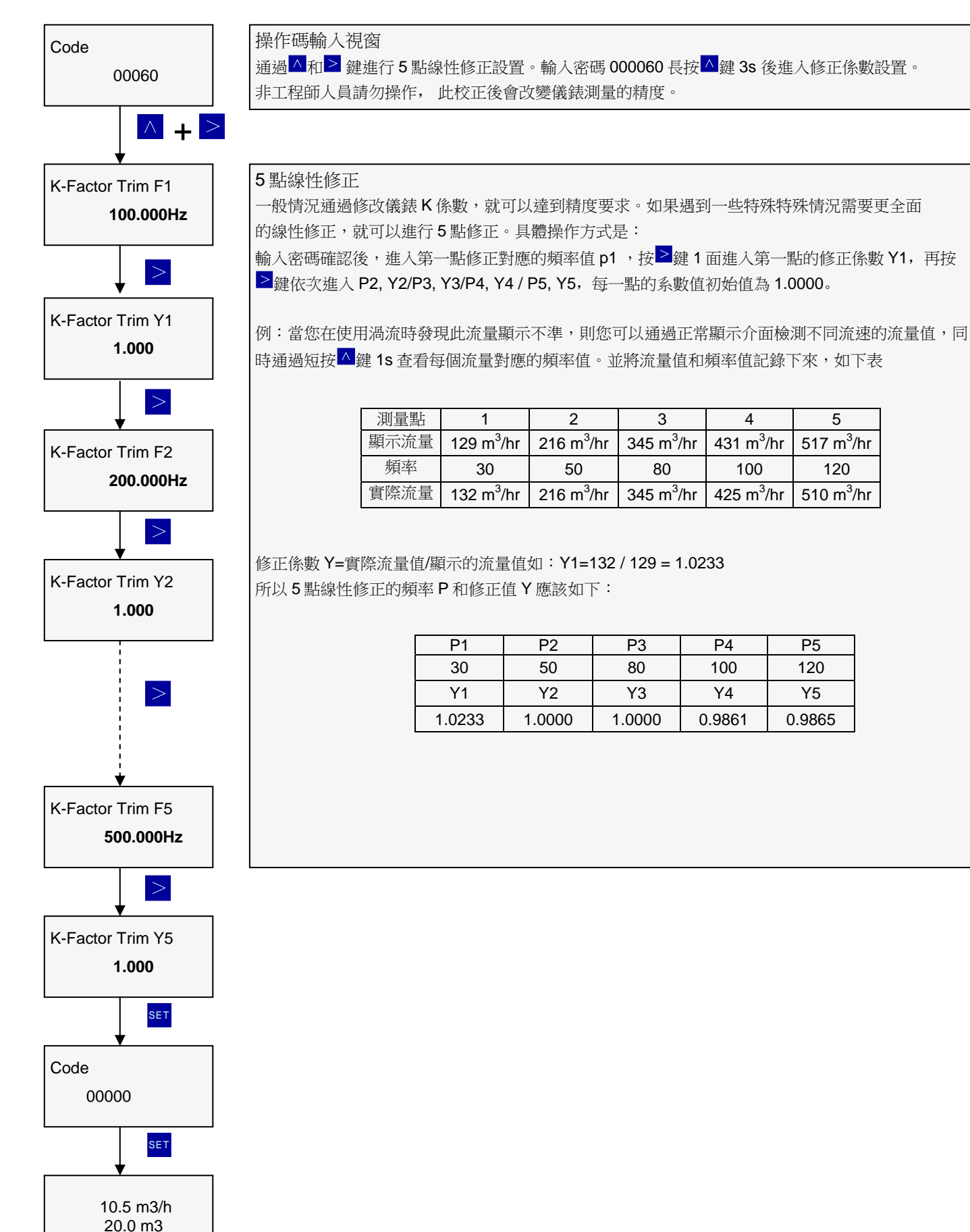

## AVF7000 操作手册 11.5 放大倍數增益設置

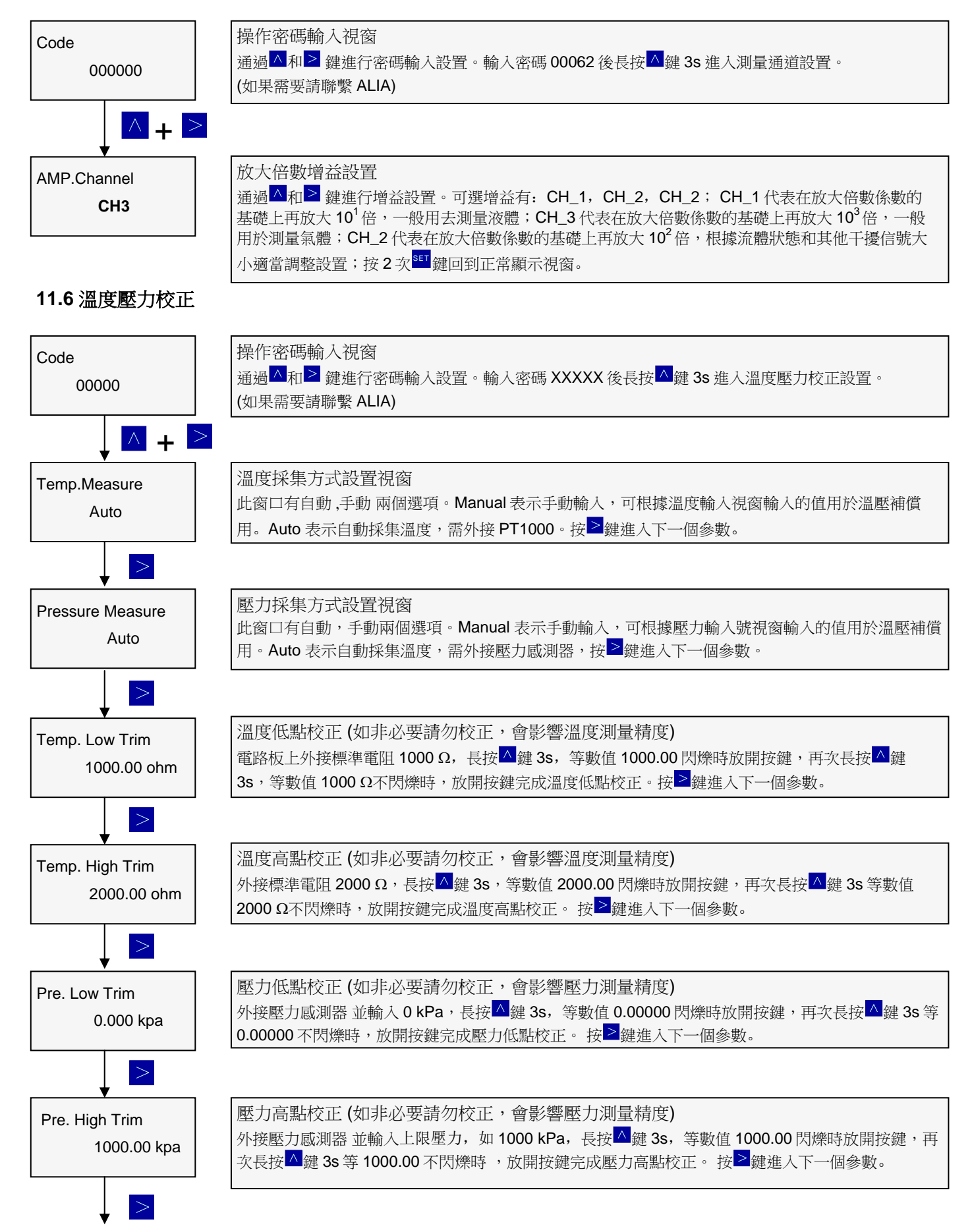

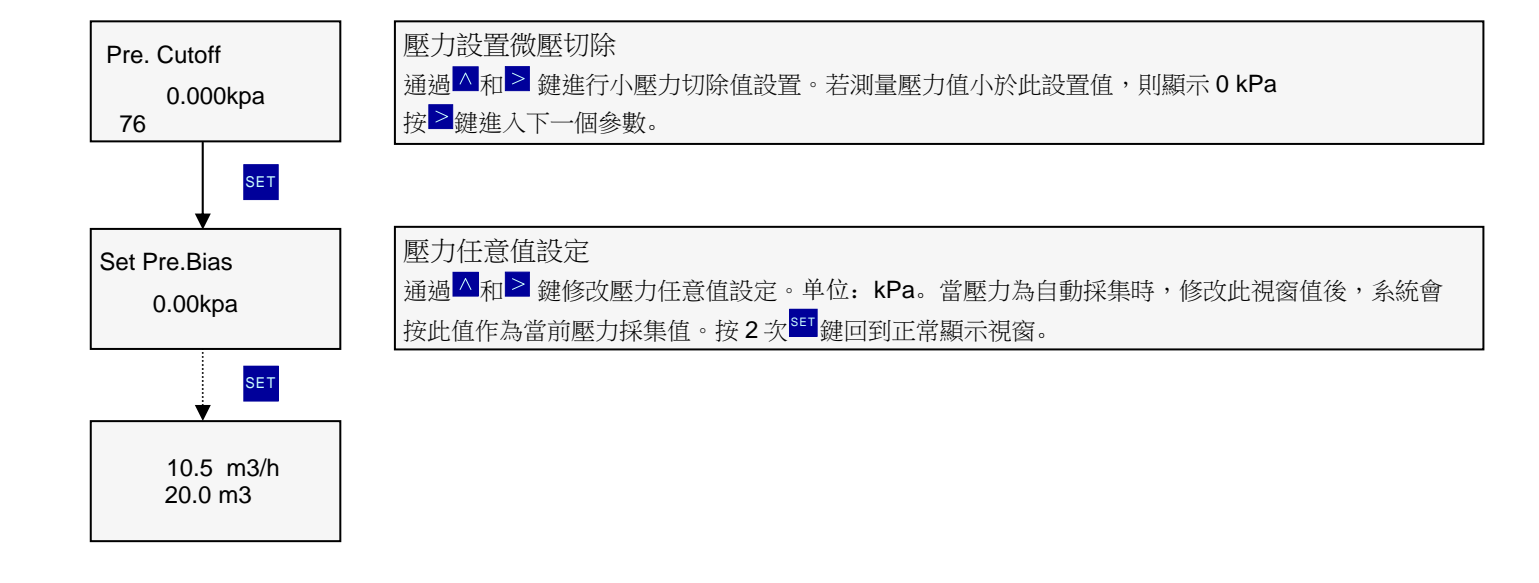

## AVF7000 操作手册 12. MODBUS 通訊設置

本產品產用標準 MODBUS-RTU 模式。詳細設置訊息如下: MODBUS: MODBUS-RTU mode Baudrate: 9600 bps Serial data mode: Parity: None Databit: 8 Stopbit: 1 Communication address: 01

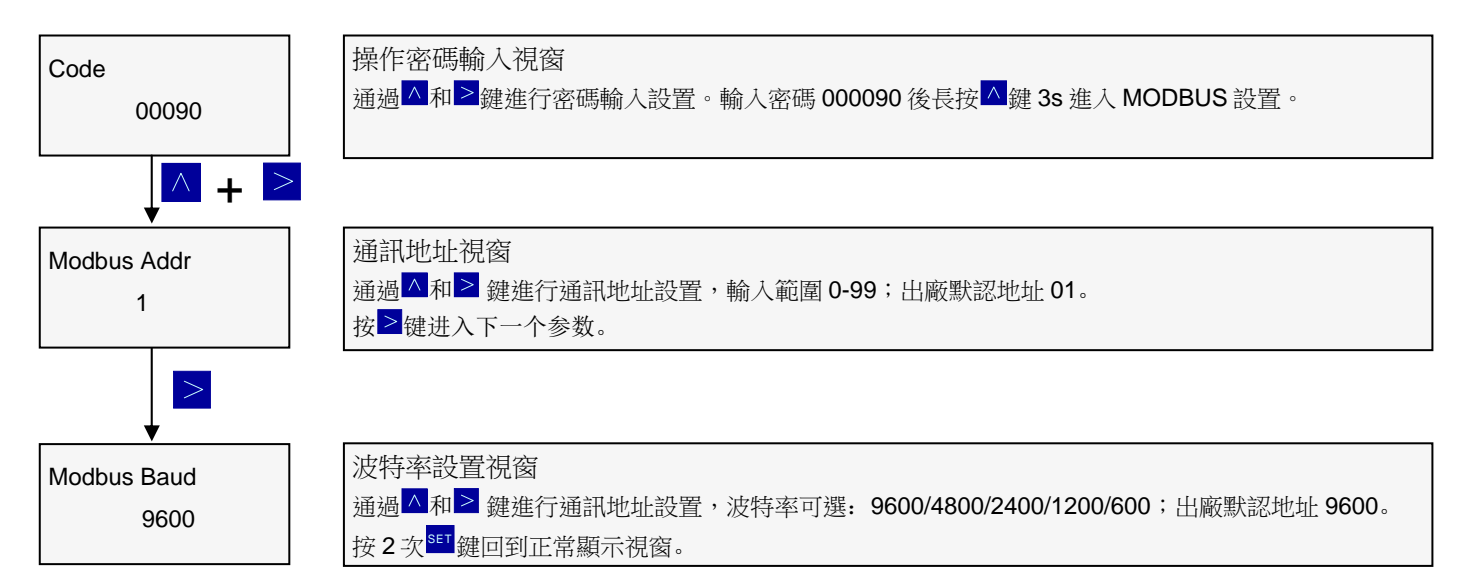

#### AVF7000 操作手册 13. 渦流常見問題

1. 在閥門關閉的時候,渦流顯示流量值。

- a. 當渦流檢測到的頻率值為 50 或者 60 Hz。這個時候渦流接地有問題, AVF7000 要求良好的接地,以消除雜訊干擾, 接地地點比如: 樓梯, 欄杆等渦流接地線不要和其他電力設備接地線互相纏繞,也不要共用接地端,條件允許的情況下,請為渦流單獨設置接地棒。
- b. 管道震動太大超過渦流抗震範圍時,請將渦流安裝位置進行機械加固或者用軟管接頭來減震。
- c. 渦流周圍有強力電源設備或者強力電磁干擾時,請採取相關措施以減弱強電干擾或者更換渦流的安裝位置。
- d. 渦流放大倍數太大, 請適當的降低渦流放大倍數。
- 2. 管道有流體流過的時候,渦流顯示0。
  - a. 管道實際流量太小,請增加實際流量值,並確保管道最小流量值達到渦流最低測量值。
  - b. 放大倍數太小,請適當的增大渦流放大倍數。
  - c. 如果是測量蒸汽,請確保實際溫度壓力是否與電路板內部參數一致。
  - d. 電路板或者渦流感測器故障時,請返回 ALIA 檢修。

#### 3. 瞬間流量顯示不穩定。

- a. 實際流量不穩定。
- b. 管道存在震動干擾, 管道震動超過渦流抗震範圍, 請將渦流安裝位置進行機械加固或者用軟管接頭來減震。
- c. 渦街放大倍數較小, 請適當的增大渦流放大倍數。
- 4. 渦流顯示流量值與實際值誤差大。
  - a. 請確認渦流安裝方向是否有誤,並請依照渦流本體指示的方向安裝。
  - b. 安裝過程中同心度偏差較大,安裝時請嚴格確保同心度,必要的時候請採用專用工具。
  - c. 墊片內徑小於管道或者伸入管道內,形成擾流,請選擇合適並且正確的安裝墊片。
  - d. 測量蒸汽的時候,運用溫度與運用壓力發生變化,檢查渦街內部溫度壓力值是否與實際運用相符合。
  - e. 實際流量太小,我們無法準確的測量,請提高實際流量或者選擇口徑較小的流量計。
  - f. 渦流 k 係數設置有誤,請重新計算 k 係數。

新的 k 值=(Display flowrate / Actual flowrate) \* k (初始值)。